Remote Desktop Connection for Home Windows Computer to Office Windows Computer

1. Open Remote Desktop Connection from Start Menu > Windows Accessories

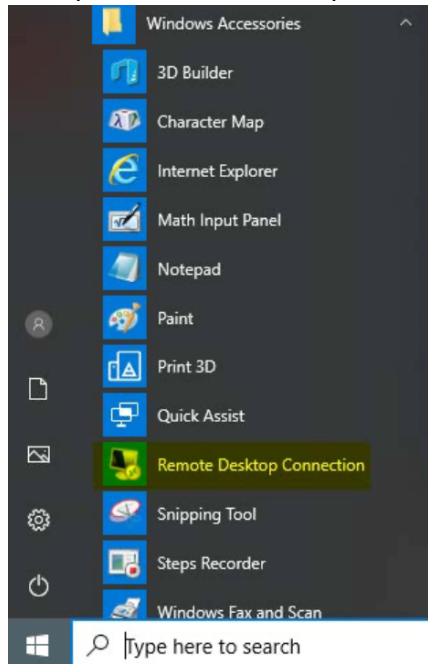

2. Enter your computer name with adding hkapa.education at the back, then click Connect. e.g. ce123456.hkapa.education

|                                                                                                    | —           | $\times$    |
|----------------------------------------------------------------------------------------------------|-------------|-------------|
| Remote Desktop<br>Connection                                                                                                    |             |             |
| Computer:hkapa.education<br>User name: None specified<br>You will be asked for credentials when you connect                                                                              | ~)<br>d.    |             |
| Show Options                                                                                                    | Connect     | Help        |
| 3. Enter your Academy email & pas<br>Windows Security<br>Enter your credentials<br>These credentials will be used to connect to<br>chantaiman@hkapa.edu<br>••••••••<br>Domain: hkapa.edu | sword, ther | n click OK. |
| Remember me                                                                                                    |             |             |

4. Select "Don't ask me again for connections to this computer" if you want, then click Yes.

| Nemote Desktop Connection                                                                                                    | ×     |
|----------------------------------------------------------------------------------------------------|-------|
| The identity of the remote computer cannot be verified. Do you war<br>connect anyway?                                                                                                    | it to |
| The remote computer could not be authenticated due to problems with its security certificate. It may be unsafe to proceed.  Certificate name  Name in the certificate from the remote computer: |       |
| Certificate errors<br>The following errors were encountered while validating the remote<br>computer's certificate:                                                                              |       |
| The certificate is not from a trusted certifying authority.                                                                                                    |       |
| Do you want to connect despite these certificate errors?                                                                                                    |       |
| <u>V</u> iew certificate <u>Y</u> es <u>N</u> o                                                                                                    |       |

5. Click close button when finished remote.

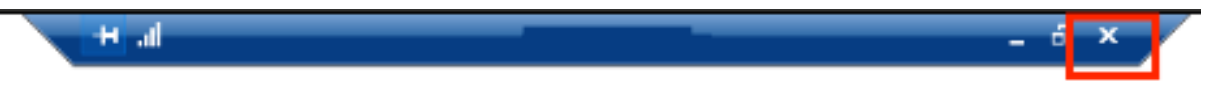

6. Or right click Windows button to Disconnect / Sign out if want to close remote session.

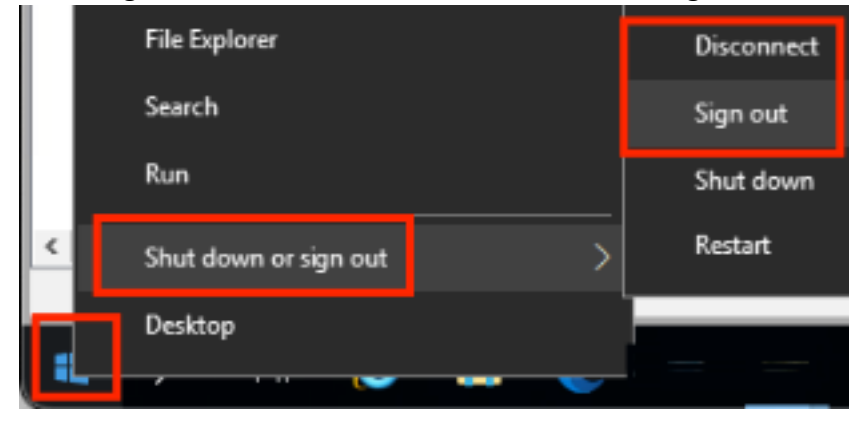

<< End >>